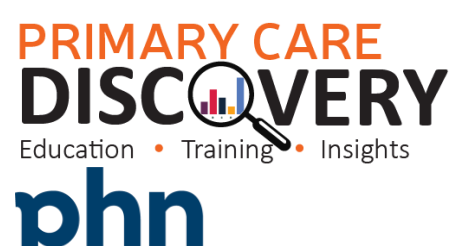

EASTERN MELBOURNE

| An Australian Government Initiative<br>Clinical Summary Walkthrough Patients eligible for a GP Mental Health Treatment Plan or Review |                                                                                                    |  |
|----------------------------------------------------------------------------------------------------|----------------------------------------------------------------------------------------------------|--|
| Step 1<br>Open POLAR and select Reports<br>and Clinic Summary Report                                                                  | Clinic Summary<br>Clinic Summary report<br>including CLINICAL<br>NDICATORS                                                                                                    |  |
| Step 2<br>Apply the following filters<br>Patient Status - Active<br>RACGP-Active<br>Or use the shortcut at the top right<br>hand side | FILTERS   Patient   Patient Status   RAC   Search in listbox   Patient Status   Patient Status   Active   Active |  |
| Step 3<br>Go to MBS/Tracked MBS                                                                                                    | MBS Practice Hel   Diabetes Cycle of Care Tracked MBS (BETA)   Potential Revenue MBS Revenue   MBS Revenue Health Care Homes                                                                                                    |  |

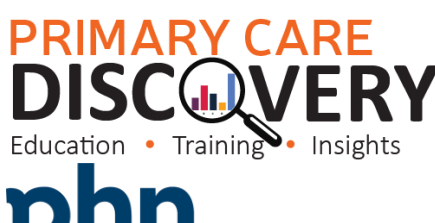

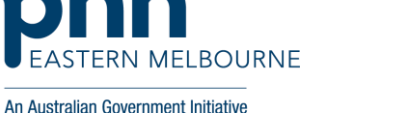

| Step 4<br>The report will default to opening<br>in the tracked MBS item GPMP<br>change this to GP Mental Health<br>Plan                                                                                                    | Tracked MBS Item Q<br>GPMP<br>TCA<br>GP Mental Health Plan<br>Indigenous Health Assessment<br>Indigenous Nurse Assessment                                                                                                    |
|----------------------------------------------------------------------------------------------------|----------------------------------------------------------------------------------------------------|
| Step 5<br>Using the To action select either:<br>Expired –patients who have had GP<br>Mental Health Plan in the past but<br>this has now expired.<br>Never Had – patients that have<br>never had a GP Mental Health Plan<br>billed from your practice.<br>Combined – Both above lists<br>combined.<br>The table will populate below. | To actionfor GP Mental Health Plan508iSelect Never<br>HadSelect ExpiredSelect Expired                                                                                                    |
| Step 6<br>Then go to patient list up the top<br>right hand corner then when the<br>patient list has populated export to<br>excel.                                                                                                    | Patient List Bookmarks<br>Q PP Selectio                                                                                                    |
| ReviewsTo find patients that are eligible for<br>review of their GP Mental Health<br>Plan remove all filters exceptPatient status active and RACGP<br>Active in the grey ribbonUsing the Tacked MBS Review<br>Eligibility select the frequency<br>option that is relevant for your<br>practice                                      | Patient Status RACGP Active %PatientSiteKey Sob of 38640   Active Sob of 38640 Sob of 38640 Sob of 38640   Tracked MBS Review Eligibility Use these buttons to toggle the minimum care plan review frequency Months 6 Months 9 Months |

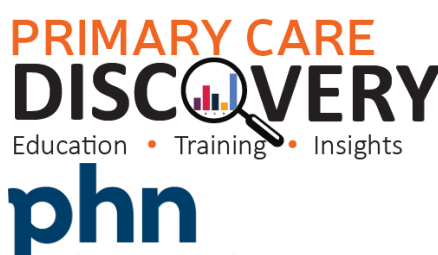

| An Australian Government Initiative  |                                       |
|--------------------------------------|---------------------------------------|
| Select the Eligible for Review under |                                       |
| the blue Partially claimed           | Partially claimed                     |
|                                      |                                       |
|                                      | for GP Mental Health Plan             |
|                                      | <b>416</b> i                          |
|                                      | Select Eligible for<br>Renewal Review |
| To print the patient list go to the  |                                       |
| Patient List in the dark ribbon up   | Patient List                          |
| the top right hand side and export   |                                       |
| to excel for sorting.                |                                       |